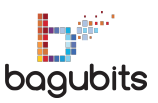

## Piccola guida sulla pubblicazione di annunci sul sito imvcc

## Idee preliminari, studi di fattibilità, costi

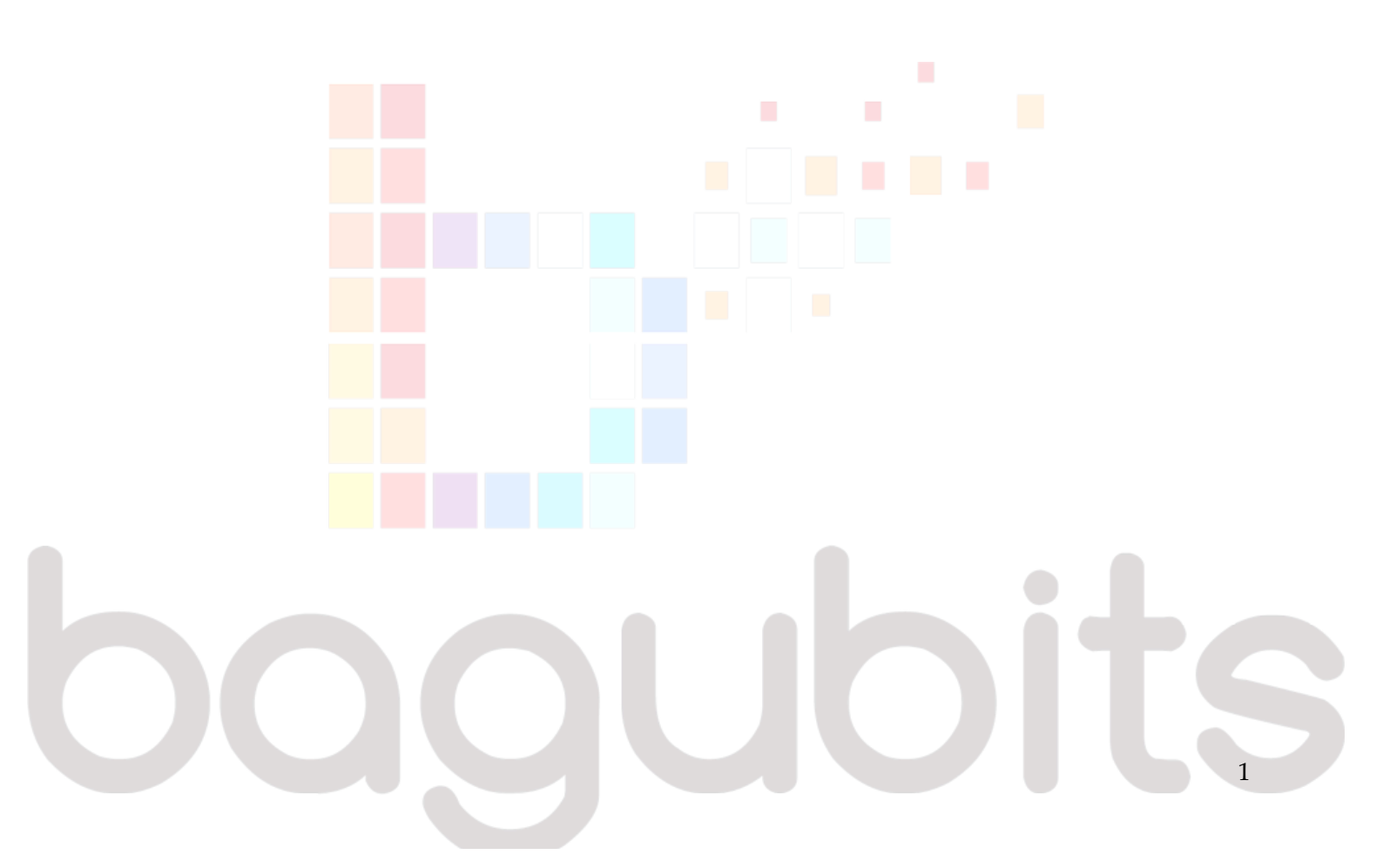

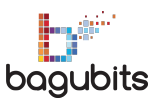

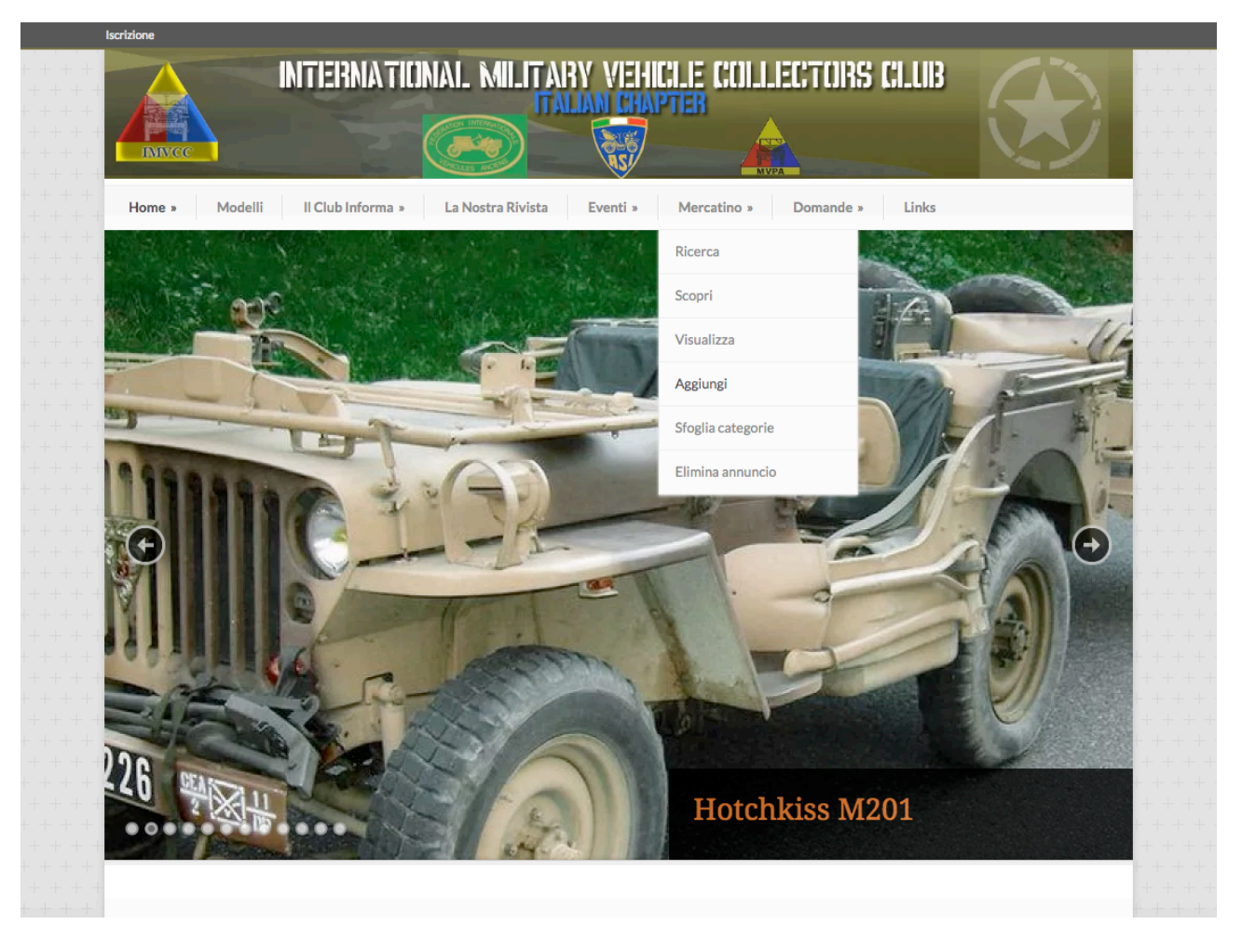

Primo passo, andare sul sito e nel menù **Mercatino** cliccare sul sottomenù **Aggiungi**.

A questo punto ci viene chiesto subito se vogliamo vendere, acquistare, proporre... E la categoria

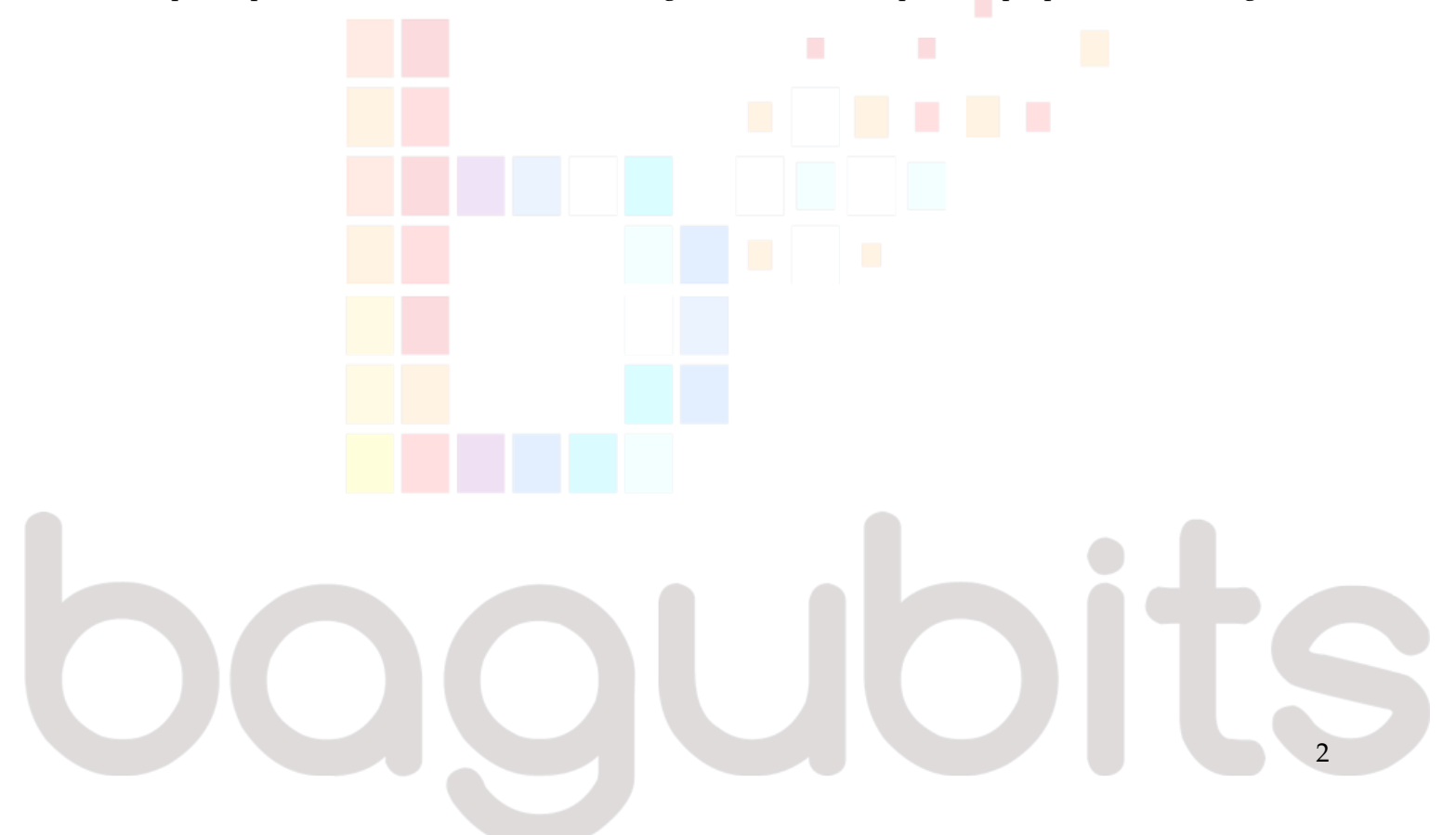

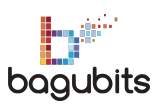

|                                                  | Iscrizione                                                                                                    |                                                      |
|--------------------------------------------------|----------------------------------------------------------------------------------------------------|------------------------------------------------------|
| + + + + +<br>+ + + + +<br>+ + + + +<br>+ + + + + | INTERNATIONAL MILITARY VEHICLE COLLECTORS CLUB                                                                 |                                                      |
|                                                  | Home » Modelli II Club Informa » La Nostra Rivista Eventi » Mercatino » Domande » Links                        |                                                      |
|                                                  | Aggiungi                                                                                                    | + + + + +<br>+ + + + +<br>+ + + + + +<br>+ + + + + + |
|                                                  | 🕲 Aggiungi 📓 Modifica 💿 Scopri 🔍 Ricerca                                                                       | + + + + +                                            |
|                                                  | Seleziona una categoria                                                                                        | +++++                                                |
|                                                  | 1. Seleziona una categoria     2     3     4                                                                   | + + + + + + + + + + + + + + + + + + +                |
|                                                  | Sei collegato come amministratore. Tutti i passaggi di pagamento verranno saltati.                             | + + + + +                                            |
|                                                  | Seleziona una categoria per il tuo annuncio                                                                    | +++++                                                |
|                                                  | Categoria dell'annuncio*<br>✓ Seleziona una categoria<br>Cerco<br>Generale<br>Offro                            | + + + + + + + + + + + + + + + + + + + +              |
|                                                  | Vendo<br>Utente*<br>alberto.begliardo \$                                                                       | + + + + +<br>+ + + + +<br>+ + + + + +                |
|                                                  | Continua                                                                                                    | +++++<br>+++++<br>++++++                             |
|                                                  |                                                                                                    | + + + + +<br>+ + + + +                               |
|                                                  | L'associazione Eventi imminenti Ultimi annunci Contatti IMVCC - International Military RIEVOCAZIONE Nominativo | + + + + + + + + + + + + + + + + + + + +              |

Clicchiamo su continua, una volta selezionati le due voci.

Ora compiliamo il form con tutti i dati dell'oggetto e del venditore

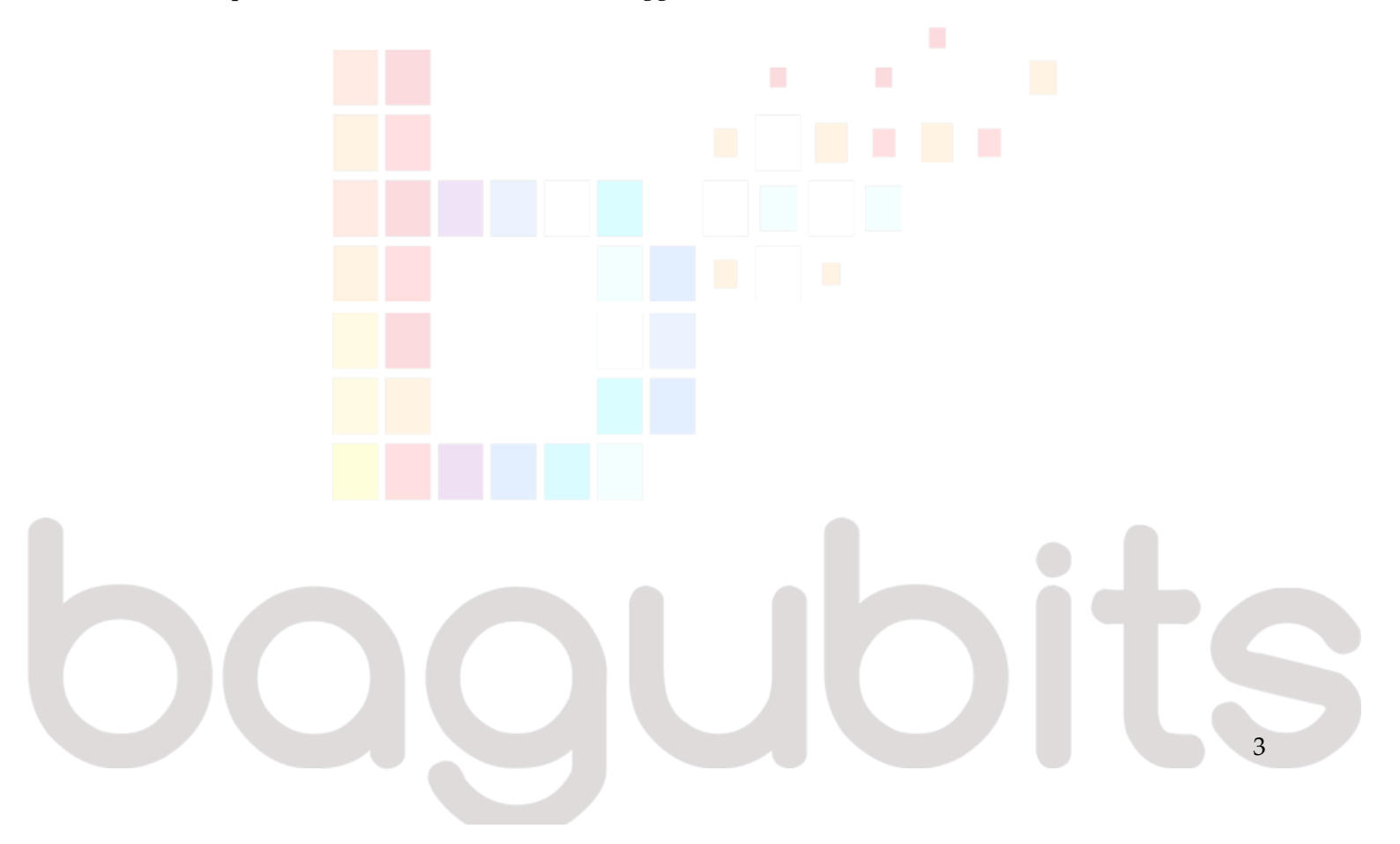

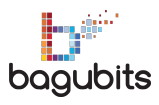

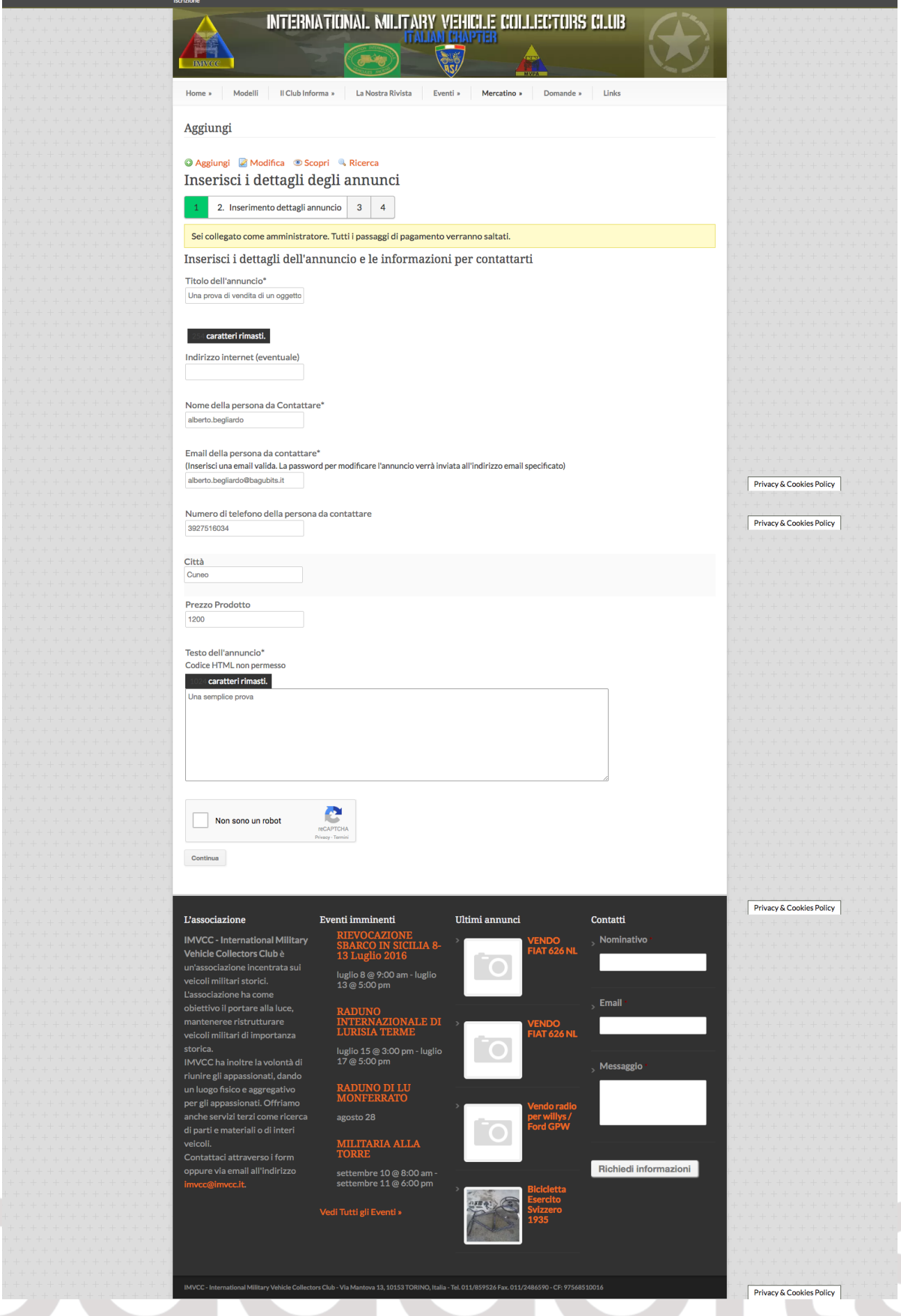

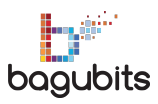

A questo punto, con il form completato e la validazione captcha anti spam, clicchiamo su continua.

| scrizione                                                                                                    |                         |                         |                |        |
|----------------------------------------------------------------------------------------------------|-------------------------|-------------------------|----------------|--------|
|                                                                                                    | ATIONAL MILITAB         | y vehicle collec:       | TORS CLUB      | + +    |
|                                                                                                    | ITM                     | IAM CHAPTER             |                |        |
|                                                                                                    |                         |                         |                | #      |
| INNICC                                                                                                    |                         |                         |                |        |
| The second second second second second second second second second second second second second second second se | ATTELES MORT            | МУРА                    |                | marine |
|                                                                                                    |                         |                         |                |        |
| Home » Modelli II Club Info                                                                                     | rma » La Nostra Rivista | Eventi » Mercatino » Do | omande » Links |        |
|                                                                                                    |                         |                         |                | + +    |
| Aggiungi                                                                                                    |                         |                         |                |        |
| 1.99101.91                                                                                                    |                         |                         |                |        |
|                                                                                                    |                         |                         |                | + +    |
| 💿 Aggiungi 📓 Modifica 💿 Sc                                                                                      | opri 🔍 Ricerca          |                         |                |        |
| Carica file                                                                                                    |                         |                         |                | + +    |
| Carica me                                                                                                    |                         |                         |                |        |
|                                                                                                    | 1                       |                         |                | + +    |
| 1 2 3. Carica file 4                                                                                            |                         |                         |                |        |
|                                                                                                    |                         |                         |                |        |
| i.                                                                                                    |                         |                         |                |        |
| 1                                                                                                    | Dron file               | s here to unload        |                | +      |
|                                                                                                    | Dropine                 | s liel e to upload      |                | + +    |
|                                                                                                    |                         | 0                       |                | +      |
| I                                                                                                    | S                       | eleziona i file         |                | . + +  |
|                                                                                                    |                         |                         |                | +      |
|                                                                                                    |                         |                         |                |        |
|                                                                                                    |                         |                         |                | + +    |
| Cassa                                                                                                    |                         |                         |                |        |
|                                                                                                    |                         |                         |                | + +    |
|                                                                                                    |                         |                         |                |        |
|                                                                                                    |                         |                         |                |        |
|                                                                                                    |                         |                         |                | +      |
| L'associazione                                                                                                  | Eventi imminenti        | Ultimi annunci          | Contatti       |        |
|                                                                                                    |                         |                         |                |        |
| IMVCC - International Military                                                                                  | RIEVOCAZIONE            | VEND                    | O Nominativo * |        |

## Ora si possono caricare i files e le immagini

|  |  |  | 5 |
|--|--|--|---|

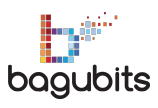

|             | Agglungi                                                 |  |
|-------------|----------------------------------------------------------|--|
|             |                                                          |  |
|             |                                                          |  |
|             | 🕲 Aggiungi 📓 Modifica 💿 Scopri 🔍 Ricerca                 |  |
|             | Carica file                                              |  |
|             | carica me                                                |  |
|             |                                                          |  |
|             | 1 2 3. Carica file 4                                     |  |
|             |                                                          |  |
|             | ,                                                        |  |
|             |                                                          |  |
|             | Drop files here to upload                                |  |
|             |                                                          |  |
|             | 0                                                        |  |
|             | Seleziona i file                                         |  |
|             |                                                          |  |
|             | Puoi caricare 4 immagini grandi al massimo 1 MB ciascuna |  |
|             |                                                          |  |
|             | L                                                        |  |
|             |                                                          |  |
|             | Immagini                                                 |  |
|             |                                                          |  |
|             |                                                          |  |
|             | 200                                                      |  |
|             |                                                          |  |
|             |                                                          |  |
|             |                                                          |  |
|             |                                                          |  |
|             |                                                          |  |
|             |                                                          |  |
|             |                                                          |  |
|             |                                                          |  |
|             | Cassa                                                    |  |
|             |                                                          |  |
|             |                                                          |  |
| + + + + + + |                                                          |  |
|             |                                                          |  |

Come in questo caso che ho caricato due immagini.

Cliccando infine su Cassa, il sistema notifica che l'annuncio è stato inserito.

Alcuni istanti dopo l'annuncio è visibile sul sito, nell'area Mercatino.

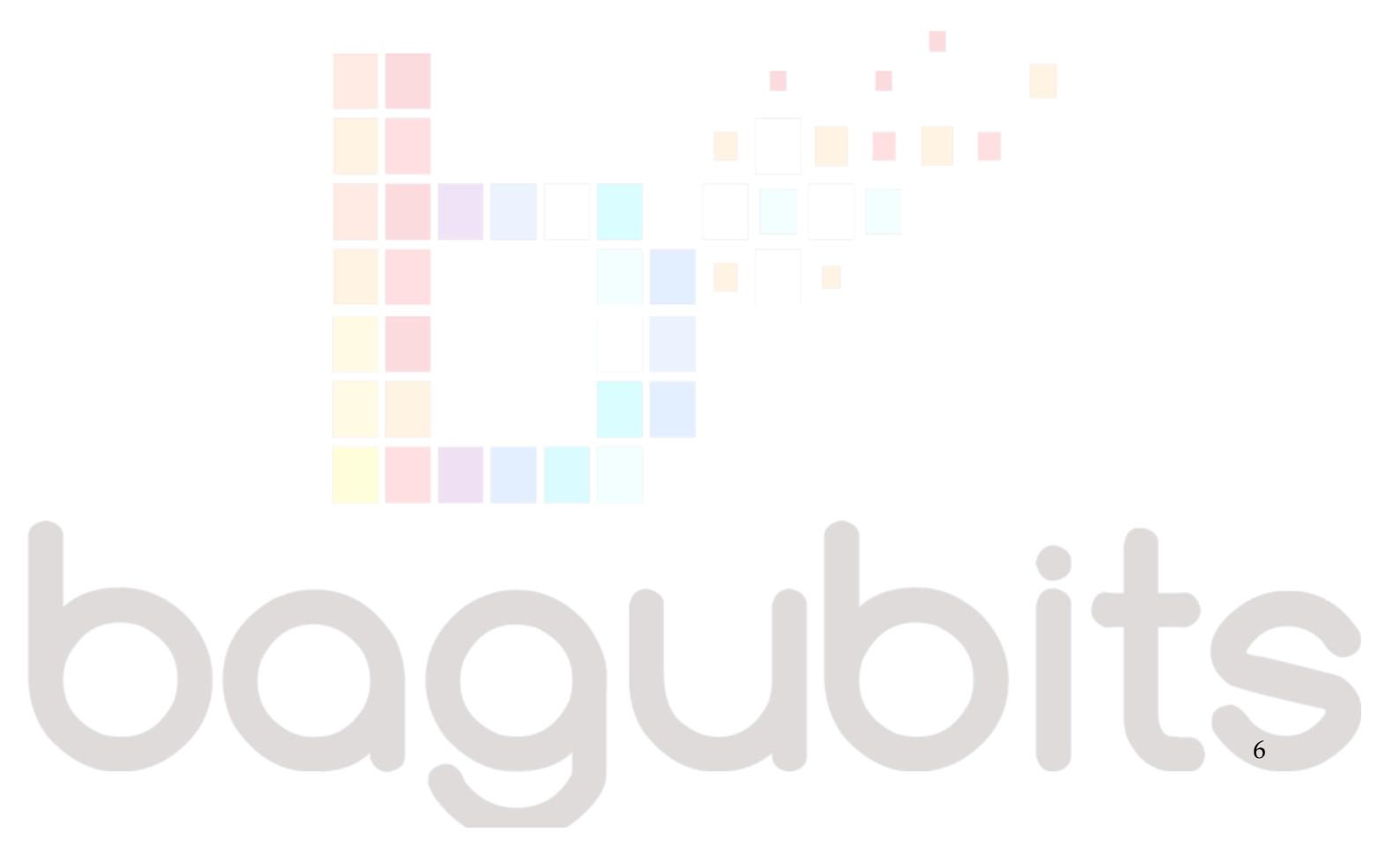